# iES-S2026B 系列工业以太网交换机运行维护手册

(Version 1.0)

积成电子股份有限公司

Integrated Electronic Systems Lab Co., Ltd.

前 言

感谢您使用我公司的产品。为了安全、正确、高效地使用本装置,请您务必 注意以下重要提示:

◆ 本说明书仅适用于 iES-S2026B 系列工业以太网交换机。

◆ 请仔细阅读本说明书,并按照说明书的规定配置、测试和使用。如有随 机资料,请以随机资料为准。

◆ 为防止装置损坏,严禁带电插拔装置各模件、触摸印制电路板上的芯片 和器件。

◆ 请使用合格的测试仪器和设备对装置进行试验和检测。

◆ 装置如出现异常或需要维修,请及时与本公司服务热线联系。

◆ 我公司保留对本说明书进行修改的权利。产品与说明书不符时,以实际 产品为准,恕不另行通知。 目 录

| 第一章 | 操作指南      | 1 |
|-----|-----------|---|
| 1.1 | 适用范围      | 1 |
| 1.2 | 操作步骤      | 1 |
| 第二章 | 故障处理      | 4 |
| 2.1 | 故障处理思路和方法 | 4 |
| 2.2 | 常见故障及处理方法 | 4 |
| 2.3 | 常见告警      | 6 |

# 第一章 操作指南

#### 1.1适用范围

本手册叙述了 iES-S2026B 系列工业以太网交换机的运行维护手册,在安装 和使用交换机之前,请详细阅读本手册并充分理解。

#### 1.2 操作步骤

- 统计全站所有交换机的屏柜位置、型号规格、序列、MAC 地址、数量等 信息,从用户获取 VLAN 配置表或交换机组网图, 留底。
- 2) 根据客户网络的 IP 地址分配,为每台交换机配置 IP 地址。注意:通过WEB、TELNET 方式按照默认 IP 地址 192.168.2.254 登陆交换机进行配置之前,需要把级联口拔掉,防止登陆到级联的交换机上,通过CONSOLE 口则不需要。
- 3) 登陆每台设备,记录设备的软件版本号和硬件版本号, 留底。
- 4) 根据用户需求配置 VLAN、端口、静态 MAC 地址、GMRP、镜像等功能:
- ◆ 配置交换机镜像功能时要注意:交换机的源端口和目的端口不能为同一端口;

| 端口镜像配置 |                                                                                                    |  |  |  |  |
|--------|----------------------------------------------------------------------------------------------------|--|--|--|--|
| 目的端口   | 1/1 1/2 1/3 1/4 1/5 1/6 1/7 1/8<br>2/1 2/2 2/3 2/4 2/5 2/6 2/7 2/8<br>3/1 3/2 3/3 3/4 3/5 3/6 3/7 3/8<br>4/1 4/2 4/3 4/4 |  |  |  |  |
|        | <b>袁像源端口配置</b>                                                                                                    |  |  |  |  |
| 渡端口    | 模式                                                                                                    |  |  |  |  |
| 1/1    | Disabled 💌                                                                                                    |  |  |  |  |
| 1/2    | Disabled 💌                                                                                                    |  |  |  |  |
| 1/3    | Disabled 🕶                                                                                                    |  |  |  |  |
| 1/4    | Disabled 💌                                                                                                    |  |  |  |  |
| 1/5    | Disabled 🕶                                                                                                    |  |  |  |  |
| 1/6    | Disabled 💌                                                                                                    |  |  |  |  |
| 1/7    | Disabled 🗸                                                                                                    |  |  |  |  |
| 1/8    | Disabled M                                                                                                    |  |  |  |  |
| 2/1    | Disabled 🔽                                                                                                    |  |  |  |  |

#### 图 1.1 端口镜像配置

◆ 配置交换机 VLAN 功能要注意:端口加入、删除 VLAN 的同时,端口的 PVID(默认 VLAN)是否也需要更新;可以配置 VLAN 名称为组网功 能或者组网名称,如 GOOSE\_NET、SV\_VLAN 等;

|                                       | VLAN配置          |         |                                                                |             |  |  |  |
|---------------------------------------|-----------------|---------|----------------------------------------------------------------|-------------|--|--|--|
| 刷新<br>从 VLAN 1 开始显示, 20 ▼ 条每页 第一页 下一页 |                 |         |                                                                |             |  |  |  |
| 删除                                    |                 |         | 端口成员                                                           |             |  |  |  |
| ausmax.                               | 1.1.1.1.1.1.1.1 |         | 1 2 3 4 5 6 7 8 9 10 11 12 13 14 15 16 17 18 19 20 21 22 23 24 | 25 26 27 28 |  |  |  |
|                                       | 1               | default |                                                                |             |  |  |  |
| 添加<br>提交 重置                           |                 |         |                                                                |             |  |  |  |

图 1.2 VLAN 配置

◆ 可以为每个端口配置端口名称,记录端口的连接关系,如 MU\_200\_1、 NET ANALYSIS;

|       | 端口配置  |    |        |      |    |      |          |                    |             |           |
|-------|-------|----|--------|------|----|------|----------|--------------------|-------------|-----------|
| ***   | 法的经济  | 米田 |        | 速率   |    | 法目的相 | 超长帧支持    |                    | Force Link  | 自动刷新 🔲 刷新 |
| 30111 | EIMAG | 天堂 | 当前配置   |      | 配置 | 加出的  | <b>Z</b> | 3rtul - i Presiria | T OICE LINK | 海口白拉      |
| 1     | ۲     | CU | Down   | Auto | ۲  |      | 9712     |                    |             | port1     |
| 2     | •     | CU | Down   | Auto | v  |      | 9712     |                    |             | port2     |
| 3     | ۲     | CU | 100fdx | Auto | ×  |      | 9712     |                    |             | port3     |
| 4     |       | CU | Down   | Auto | v  |      | 9712     |                    |             | port4     |
| 5     | ۲     | CU | Down   | Auto | v  |      | 9712     |                    |             | port5     |
| 6     |       | CU | Down   | Auto | ۲  |      | 9712     |                    |             | port6     |
| 7     | ۲     | CU | Down   | Auto | ۷  |      | 9712     |                    |             | port7     |
| 8     | ۲     | CU | Down   | Auto | ¥  |      | 9712     |                    |             | port8     |
| 9     | ۲     | CU | Down   | Auto | Ŧ  |      | 9712     |                    |             | port9     |
| 10    | ٠     | CU | Down   | Auto | ¥  |      | 9712     |                    |             | port10    |
| 11    | ۲     | CU | Down   | Auto | T  |      | 9712     |                    |             | port11    |

图 1.3 端口配置

◆ 配置 GMRP 时,建议加大 GMRP 协议的时间参数,如 Leave All 为 6000
厘秒、LeaveTime 为 1000 厘秒、Join Time 为 1000 厘秒。

|    | owpp进口封架       |                 |  |  |  |  |
|----|----------------|-----------------|--|--|--|--|
|    | GMRP项口配直       |                 |  |  |  |  |
| G  | MRP 全局配置 Disat | bled Y          |  |  |  |  |
|    | GMRP 端口模式      |                 |  |  |  |  |
|    |                |                 |  |  |  |  |
| 端口 | 端口使能(全选 📕 )    | 端口模式            |  |  |  |  |
| 1  |                | Normal <b>*</b> |  |  |  |  |
| 2  |                | Normal *        |  |  |  |  |
| 3  |                | Normal *        |  |  |  |  |
| 4  |                | Normal <b>*</b> |  |  |  |  |
| 5  |                | Normal *        |  |  |  |  |
| 6  |                | Normal *        |  |  |  |  |
| 7  |                | Normal *        |  |  |  |  |
| 8  |                | Normal *        |  |  |  |  |
| 9  |                | Normal *        |  |  |  |  |
| 10 |                | Normal *        |  |  |  |  |
| 11 |                | Normal *        |  |  |  |  |
| 12 |                | Normal *        |  |  |  |  |
| 13 |                | Normal *        |  |  |  |  |
| 14 |                | Normal *        |  |  |  |  |
| 15 |                | Normal *        |  |  |  |  |
| 16 |                | Normal *        |  |  |  |  |

图 1.4 超级终端登录交换机

- 5) 配置完交换机功能后,配置可以及时生效,但还未保存在配置文件中。 配置验证正确后,要记得保存配置,以免掉电重启后,配置丢失。
- 6)所有配置成功后,需要导出交换机配置,导出的文件尽量以交换机的"位置\_规格\_IP地址.cfg"来命名,例如:站控层中心屏柜 40N\_24 百电 2 百光\_192.168.9.21.cfg。
- 注: 交换机的各种配置、升级、导入导出功能请参看说明手册。

# 第二章 故障处理

#### 2.1 故障处理思路和方法

- 1) 故障处理的基本思路: 查找外部原因、后查找设备原因。
- 2) 故障处理方法:
- ◆ 检查设备外观:是否有锈蚀现象,交换机配线端子是否有损坏等。
- ◆ 上电检查交换机配置: Mac 地址表、VLAN 配置、端口统计、日志等信息。
- ◆ 通过抓包工具等获取流量信息,分析数据。
- ◆ 在安装和使用工业以太网交换机的过程中,如遇到任何问题,可以与本 公司的技术支持部门联系。

#### 2.2 常见故障及处理方法

### 2.2.1 不能 WEB 登陆设备

处理: Console 口登录交换机, 配置 IP 地址(如果 PC 机网卡 IP 地址和交换 机 IP 地址为同一个网段, 跳过此步骤), 升级固件。

连线:使用设备配置的串口线连接设备的 Console 口和 PC 机串口。步骤:

 PC 机运行串口终端软件(推荐超级终端),串口通信参数为: 115200-8-N-1-None。见图 2.1。

| 🗞 swich_71 - 超级终端                          |                                                                                                    |
|--------------------------------------------|----------------------------------------------------------------------------------------------------|
| 文件(2) 編輯(2) 查看(V) 呼叫(2) (<br>□ 🖙 📾 🌋 🗈 🏳 🚭 |                                                                                                    |
|                                            | 11 居性   ? ×     第二设置   第二设置     毎秒位数 @):   115200     数据位 Q):   8     奇偶枝验 Q):   天     停止位 (2):   1     数据流控制 Q):   天 |
|                                            | 还原为默认值 (g)<br>确定 取消 应用 (g)                                                                                            |

图 2.1 超级终端登录交换机

 点击"确定"后回车,当设备打印"Username:",输入用户名"admin", 初始密码为空,回车后进入操作菜单。见图 2.2。

| 设备:<br>用户: | SWITCH-0223fd                                          | 主菜单       |                                                                       |  |
|------------|--------------------------------------------------------|-----------|-----------------------------------------------------------------------|--|
|            | 1.系统管理.<br>2.端口管理.<br>3.VLAN配置.<br>4.链路聚合.<br>5.MAC地址表 |           | 6.组播配置.  <br>7.QoS配置.<br>8.STP生成树协议.<br>9.SNTP简单网络时间协议.<br>10.MMS 服务. |  |
|            | Ctrl+C:取消                                              | Ctrl+X:注销 | Ctrl+L:English                                                        |  |
|            | **************************************                 | ******    | *****                                                                 |  |

#### 图 2.2 交换机操作菜单

- 执行 Ctrl+s, 切换到命令行,执行恢复出厂配置命令: Config Restore Default, 然后执行使能 web 功能命令: Web Mode enable。
- 注: 1、配置交换机 IP 地址和 PC 机网卡 IP 地址为同一个网段。
  - 2、如果使用默认 IP 地址登陆交换机,断开与其他交换机的连接。

# 2.2.2 不能 ping 通交换机上连接的装置

处理:通过 web 登陆交换机,查看交换机 VLAN 配置。

连线: PC 机网卡与交换机 MMS 端口(不支持 MMS 端口,使用业务口) 连接。

步骤:

1. web 登陆交换机,具体配置操作参见《产品说明书》。

- 检查 VLAN 配置:要 ping 通的装置的端口是否在同一个 VLAN 中。如果不在同一个 VLAN 中,需要手动添加。
- 3. 检查端口 VLAN ID 设置:要 ping 通的装置的端口是否端口 VLAN ID 设置相同。如果端口 VLAN ID 设置不同,需要改成一致。

#### 2.3 常见告警

## 2.3.1 常见状态指示

iES-S2026B 系列工业以太网交换机前面板为 LED 指示灯,包括有系统指示灯、告警指示灯、每个电源的状态指示灯和各个端口的工作状态指示灯。

Name: Name: N

图 2.3 工业以太网交换机前面板指示灯图

| LED 标识    | 状 | 说明     |
|-----------|---|--------|
| 状态        | 亮 | 系统工作正常 |
|           | 灭 | 系统工作异常 |
| 告警        | 亮 | 异常告警   |
|           | 灭 | 正常工作   |
| PWR1/PWR2 | 亮 | 电源工作正常 |

表 2.1 面板指示灯说明

|      | 灭 | 电源未连接或电源故障 |
|------|---|------------|
| Port | 亮 | 端口处于连接状态   |
|      | 闪 | 端口有数据收发    |
|      |   |            |
|      | 灭 | 端口没有建立连接   |

## 2.3.2 常见告警

设备配置了双电源告警和链路告警。当双电源中的一个电源失效,或者设置 需要监控的端口,其中有端口链路状态 down 掉时,告警节点会报警(闭合), 电源或者链路红色告警灯点亮;当两个电源都正常工作,或者所监控的所有端口 的链路状态都为 up 时,告警节点取消报警(断开),此时如果无其他报警则告 警灯熄灭。默认双电源告警和链路告警未开启。

1) 电源告警

双电源告警,当双电源中的一个电源失效后,告警节点会报警(闭合),红 色告警灯点亮;当两个电源都正常工作时,告警节点取消报警(断开),此时如 果无其他报警则告警灯熄灭。

2) 链路告警

链路告警,设置需要监控的端口后,当其中有端口链路状态 down 掉时,告警节点会报警(闭合),红色告警灯点亮;当所监控的所有端口的链路状态都为up时,告警节点取消告警(断开),此时如果无其他告警则告警灯熄灭。

第 7页